チャート色設定

#### チャートの背景色、ローソク足の色、各シグナルのマークの色を変更できます。 チャート色設定は、【総合メニュー】から開くことができます。

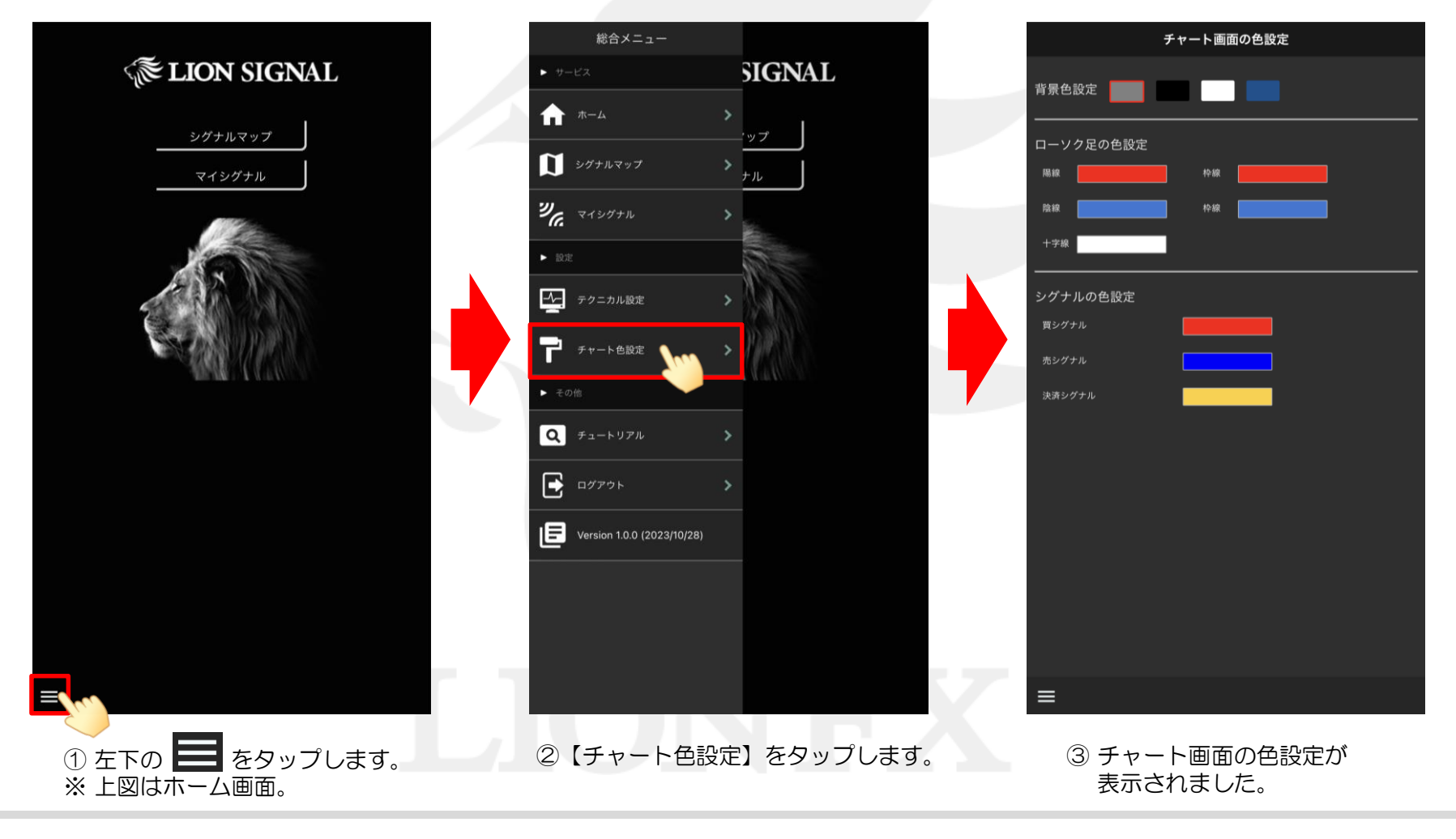

LIONシグナルマップ Mobile

►

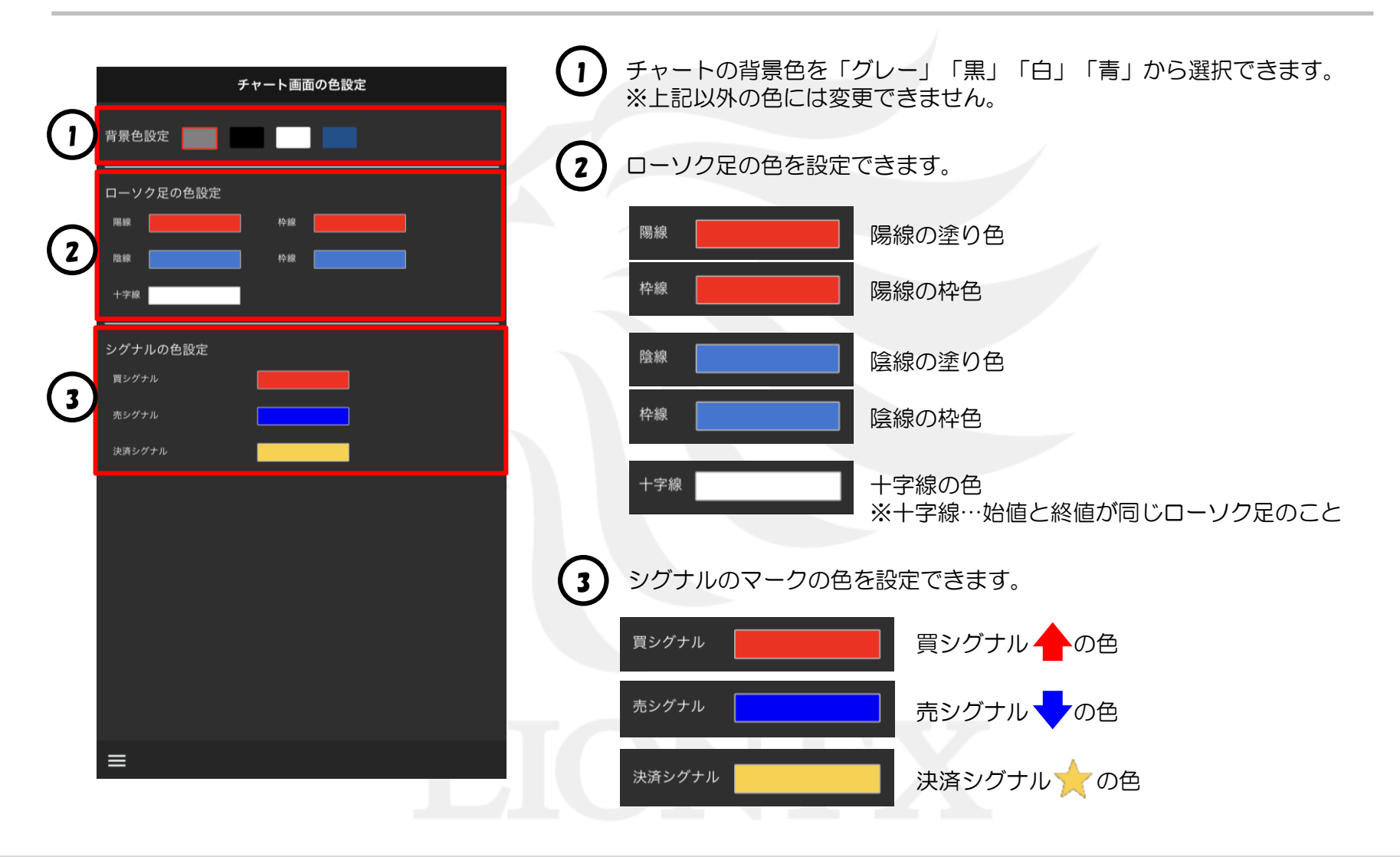

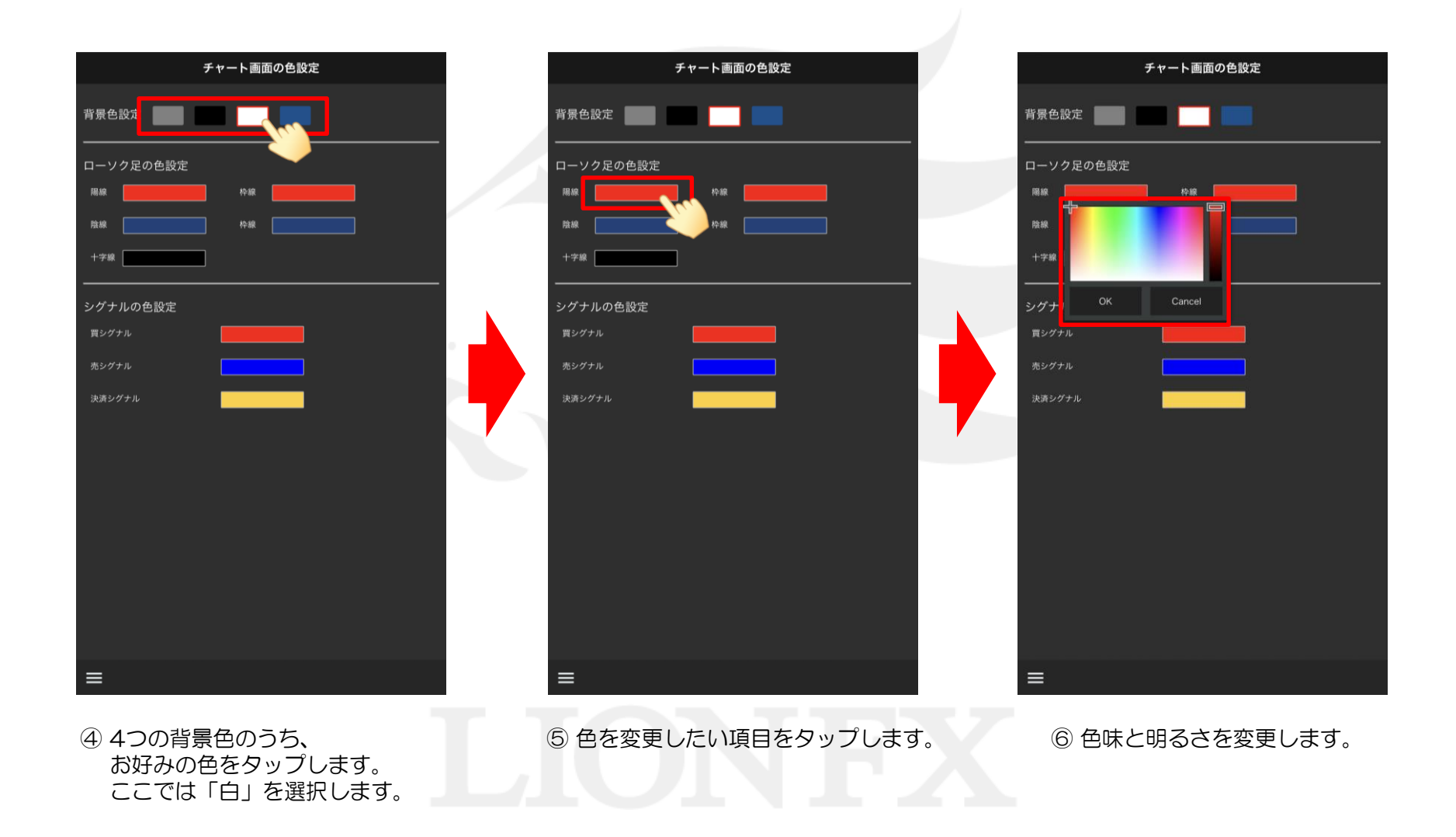

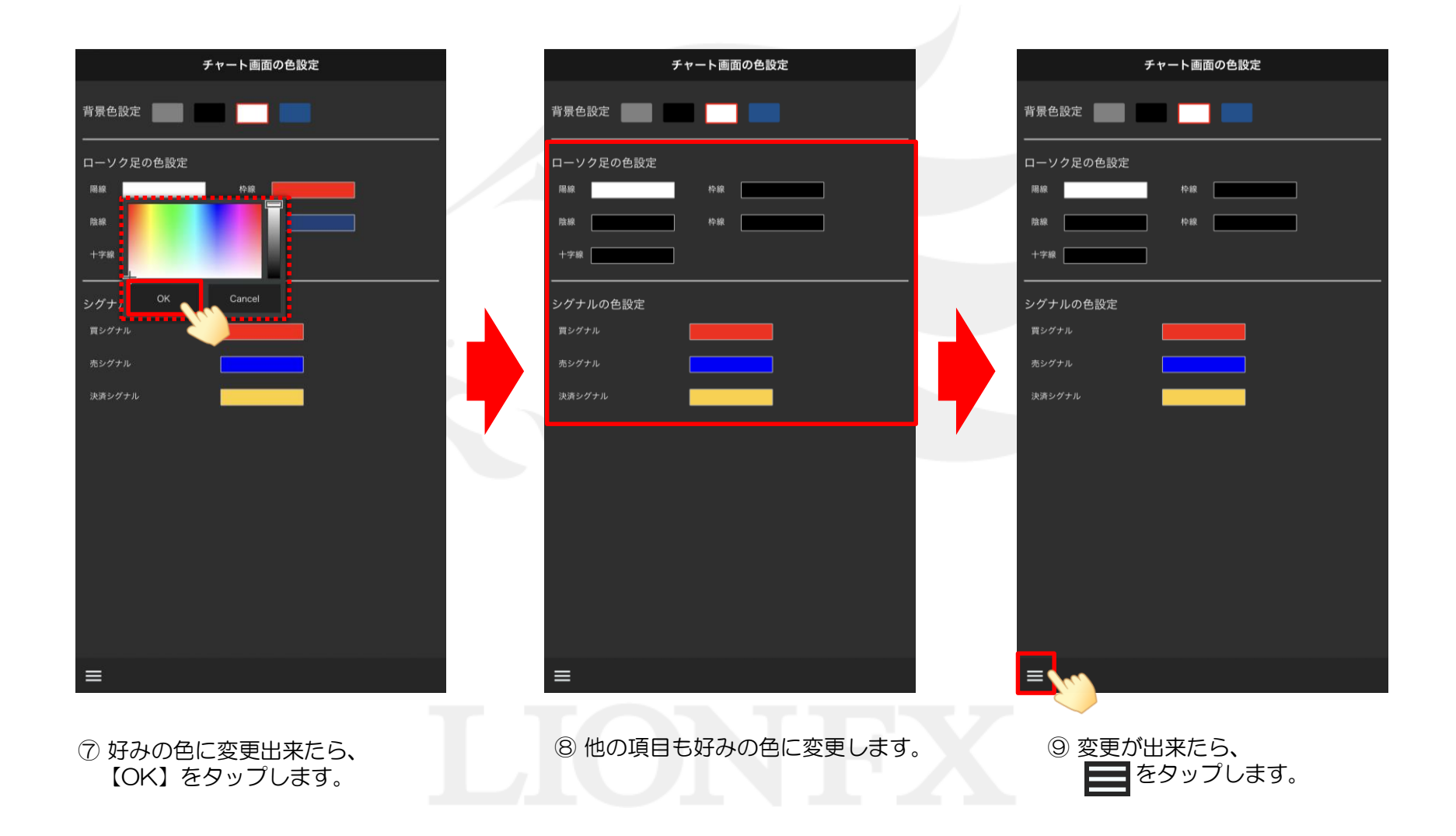

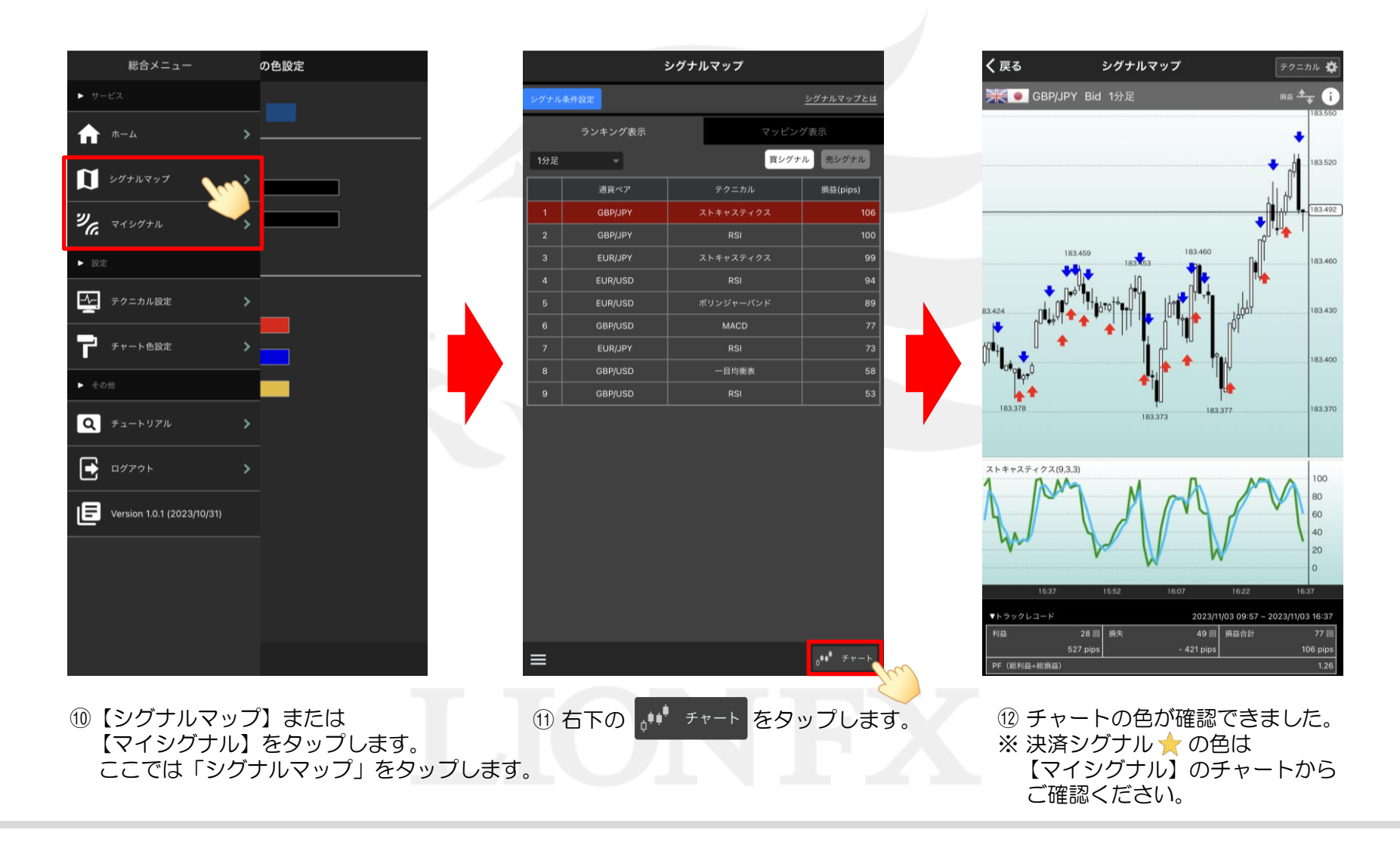

►